# **SALTER** Brecknell

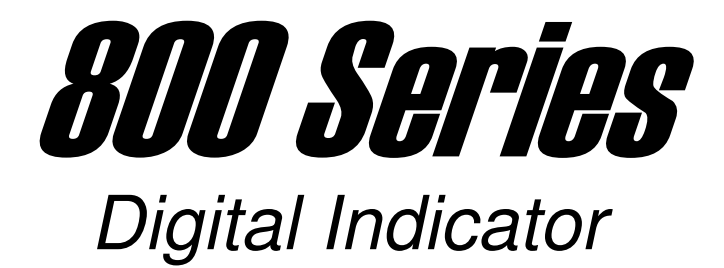

# Setup / Operation Manual

Revision 1.4 June 29, 2005

© 1999-2005 Salter Brecknell, Inc.

Contents subject to change without notice.

Salter Brecknell Weighing Products 1000 Armstrong Drive Fairmont, MN 56031 Tel (800) 637-0529 Tel (507) 238-8702 Fax (507) 238-8271 E-mail: <u>sales@salterbrecknell.com</u> Web: <u>www.salterbrecknell.com</u>.

## TABLE OF CONTENTS

|                          |          |                                                           | <u>Page</u> |
|--------------------------|----------|-----------------------------------------------------------|-------------|
| Chapter 1:               | Introdu  | ction to the 800 Series Indicators                        | . 1-1       |
| Chapter 2:               | Installa | tion                                                      | . 2-1       |
| 2.1                      | ABS Er   | nclosure (800/800S)                                       | . 2-1       |
|                          | 2.1.1    | Connecting the Weigh Platform                             | . 2-1       |
|                          | 2.1.2    | Connecting the Serial Printer, Remote Display or Computer | . 2-2       |
|                          | 2.1.3    | Connecting the Power Supply                               | . 2-2       |
| Chapter 3: Configuration |          | uration                                                   | . 3-1       |
| 3.1                      | Configu  | uration Overview                                          | . 3-1       |
| 3.2                      | Setup (  | "(F") Menu                                                | . 3-1       |
|                          | 3.2.1    | Entering the Setup Menu – ABS Enclosure                   | . 3-1       |
|                          | 3.2.3    | Navigating in the Setup Menu                              | . 3-2       |
|                          | 3.2.4    | Notes on the Setup Menu                                   | . 3-3       |
|                          | 3.2.5    | Exiting the Setup Menu – ABS Enclosure                    | . 3-3       |
| 3.3                      | User ("  | A") Menu                                                  | . 3-4       |
|                          | 3.3.1    | Entering the User Menu                                    | . 3-4       |
|                          | 3.3.2    | Navigating in the User Menu                               | . 3-4       |
|                          | 3.3.3    | Notes on the User Menu                                    | . 3-5       |
|                          | 3.3.4    | Exiting the User Menu                                     | . 3-5       |
| Chapter 4: Setup Menu    |          | Menu Descriptions and Procedures                          | . 4-1       |
| 4.1                      | Setup N  | Menu Descriptions                                         | . 4-1       |
| 4.2                      | Setup N  | Menu Procedures                                           | . 4-3       |
|                          | 4.2.1    | Custom Unit Multiplier (F11)                              | . 4-3       |

| Chapter 5:  | User M  | lenu Descriptions and Procedures              | 5-1 |
|-------------|---------|-----------------------------------------------|-----|
| 5.1         | User M  | lenu Descriptions                             | 5-1 |
| 5.2         | User M  | lenu Procedures                               | 5-2 |
|             | 5.2.1   | ID Number Entry (A5)                          | 5-2 |
|             | 5.2.2   | Line Feeds Entry (A6)                         | 5-2 |
|             | 5.2.3   | Time Entry (A10)                              | 5-3 |
|             | 5.2.4   | Date Entry (A13)                              | 5-3 |
| Chapter 6:  | Calibra | tion                                          | 6-1 |
| 6.1         | Calibra | tion Overview                                 | 6-1 |
| 6.2         | Zero C  | alibration (F16)                              | 6-1 |
| 6.3         | Span C  | Calibration (F17)                             | 6-1 |
| 6.4         | View C  | alibration Values (F18)                       | 6-2 |
| 6.5         | Key-in  | Zero Calibration Value (F19)                  | 6-2 |
| 6.6         | Key-in  | Span Calibration Value (F20)                  | 6-3 |
| Chapter 7:  | Operat  | ion                                           | 7-1 |
| 7.1         | Display | /                                             | 7-1 |
|             | 7.1.1   | Light Emitting Diode (LED) Display            | 7-1 |
| 7.2         | Keyboa  | ard                                           | 7-2 |
|             | 7.2.1   | Function Keys                                 | 7-2 |
| 7.3         | Genera  | al Scale Operation                            | 7-3 |
|             | 7.3.1   | Weighing an item                              | 7-3 |
|             | 7.3.2   | Taring an item of unknown weight              | 7-4 |
|             | 7.3.3   | Taring an item of known weight                | 7-4 |
|             | 7.3.4   | Clearing the tare weight value                | 7-4 |
|             | 7.3.5   | Piece Counting – Unknown average piece weight | 7-5 |
|             | 7.3.6   | Piece Counting – Known average piece weight   | 7-6 |
|             | 7.3.7   | Clearing the average piece weight value       | 7-6 |
|             | 7.3.8   | Entering an ID number                         | 7-6 |
| Chapter 8:  | Legal f | or Trade Sealing                              | 8-1 |
| 8.1         | ABS E   | nclosure                                      | 8-1 |
| Appendix A: | Specifi | cations                                       | A-1 |

| Appendix B: | Serial Port Information                 |     |
|-------------|-----------------------------------------|-----|
| B.1         | COM1 Modes                              | B-1 |
|             | B.1.1 Full Duplex Mode                  | B-1 |
|             | B.1.1.1 Recognized Host Commands        | B-2 |
|             | B.1.2 Print Ticket Mode                 | B-2 |
| B.2         | COM2 Mode                               | B-3 |
|             | B.2.1 Simplex Mode                      | B-3 |
| Appendix C: | Determining Proper Span Gain (F2)       | C-1 |
| C.1         | Span Gain Overview                      | C-1 |
| C.2         | Setting the initial value for span gain | C-1 |
| C.3         | Viewing the internal counts             | C-1 |
| Appendix D: | Displayed Error Codes                   | D-1 |

### LIST OF FIGURES

| 1-1<br>2-2<br>2-3<br>2-4<br>2-5<br>2-6<br>2-7 | 800 Front Panel   800/800S Rear Panel   Color Codes for Shielded Load Cell Cable.   Pin Assignments for the Load Cell Port.   Pin Assignments for the DSUB9 serial port connector.   800/800S Main Circuit Board Overview   Connection Assignments for the Load Cell Terminal.   Connection Assignments for all serial communication Terminals | 1-2<br>2-1<br>2-1<br>2-2<br>2-3<br>2-4<br>2-4 |
|-----------------------------------------------|----------------------------------------------------------------------------------------------------|-----------------------------------------------|
| 2-7                                           | Connection Assignments for all serial communication Terminals                                                                                                    | 2-4                                           |
| 3-1<br>3-2                                    | Setup Menu Key Assignments                                                                                                    | 3-2<br>3-2                                    |
| 3-3                                           | User Menu Key Assignments                                                                                                    | 3-4                                           |
| 3-4                                           | User Menu Chart                                                                                                    | 3-5                                           |
| 7-1                                           | 800/800S LED Display Detail                                                                                                    | 7-1                                           |
| 7-2                                           | Function Keys Layout                                                                                                    | 7-2                                           |
| 8-1                                           | 800/800S ABS Rear Panel                                                                                                    | 8-1                                           |
| B-1                                           | Cable Diagram for Indicator to IBM PC                                                                                                    | B-1                                           |
| B-2                                           | Consolidated Controls Demand Mode                                                                                                    | B-1                                           |
| B-3                                           | Print Ticket                                                                                                    | B-3                                           |
| B-4                                           | Cable Diagram for Indicator to Printer                                                                                                    | B-3                                           |
| B-5                                           | Consolidated Controls Continuous Mode                                                                                                    | B-3                                           |

#### LIST OF TABLES

| 1-1 | 800 Series Product Matrix                            | 1-1 |
|-----|------------------------------------------------------|-----|
| 4-1 | Invalid Setup Selections for commercial applications | 4-3 |
| 6-1 | Calibration Value Table                              | 6-2 |
| 7-1 | 800 Series Annunciator Definitions                   | 7-2 |
| C-1 | Minimum Recommended Span Gain Table                  | C-2 |

This is a "Table of Contents preview" for quality assurance

The full manual can be purchased from our store: https://the-checkout-tech.com/manuals/Salter Brecknell/800 operation and setup manua

And our free Online Keysheet maker: https://the-checkout-tech.com/Cash-Register-Keysheet-Creator/

HTTPS://THE-CHECKOUT-TECH.COM